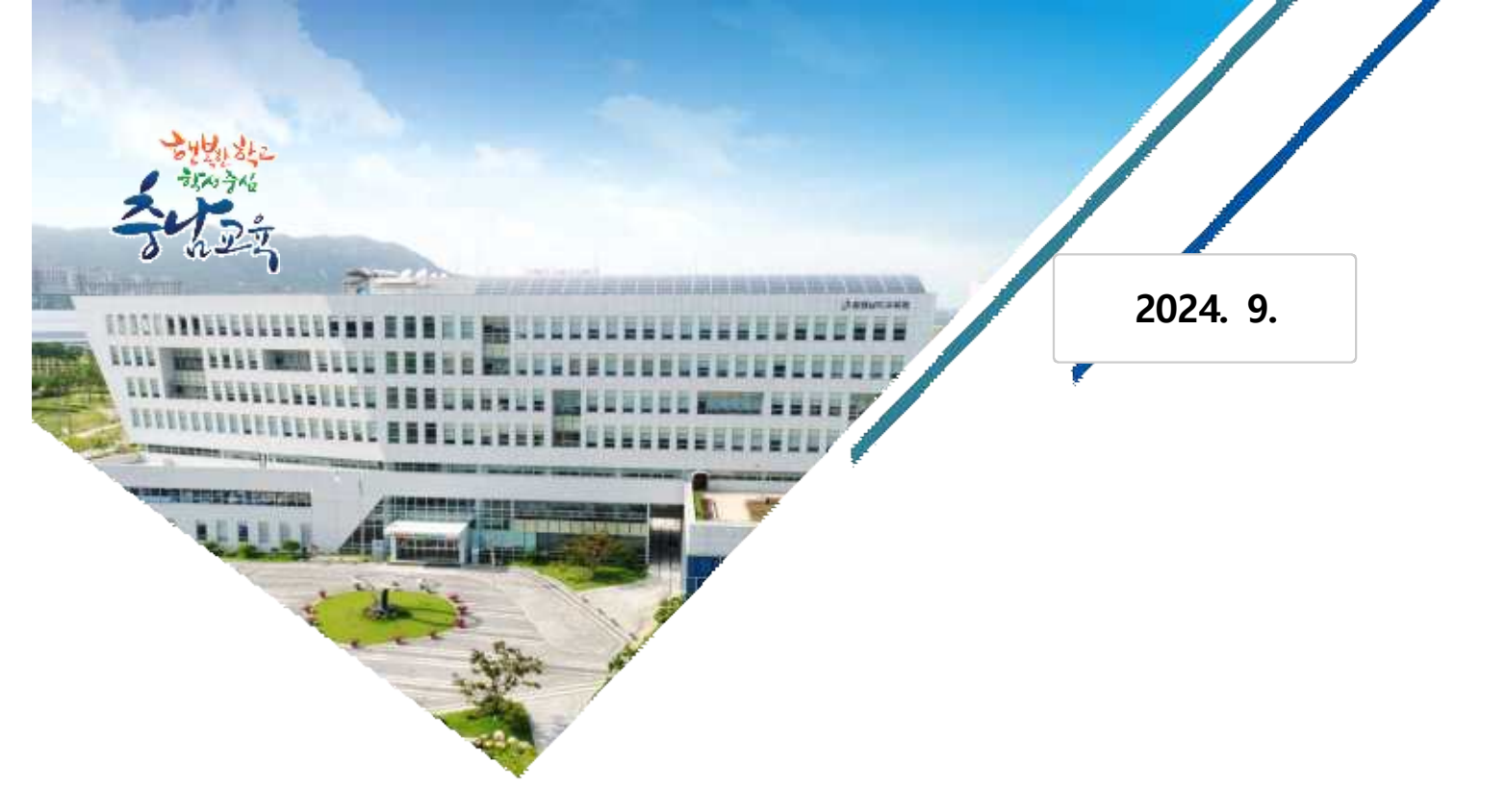

# 계약제 교원 채용 지원 시스템 사용자 도움자료 (계약제 교원 지원자편)

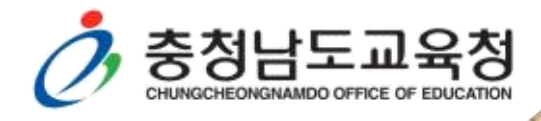

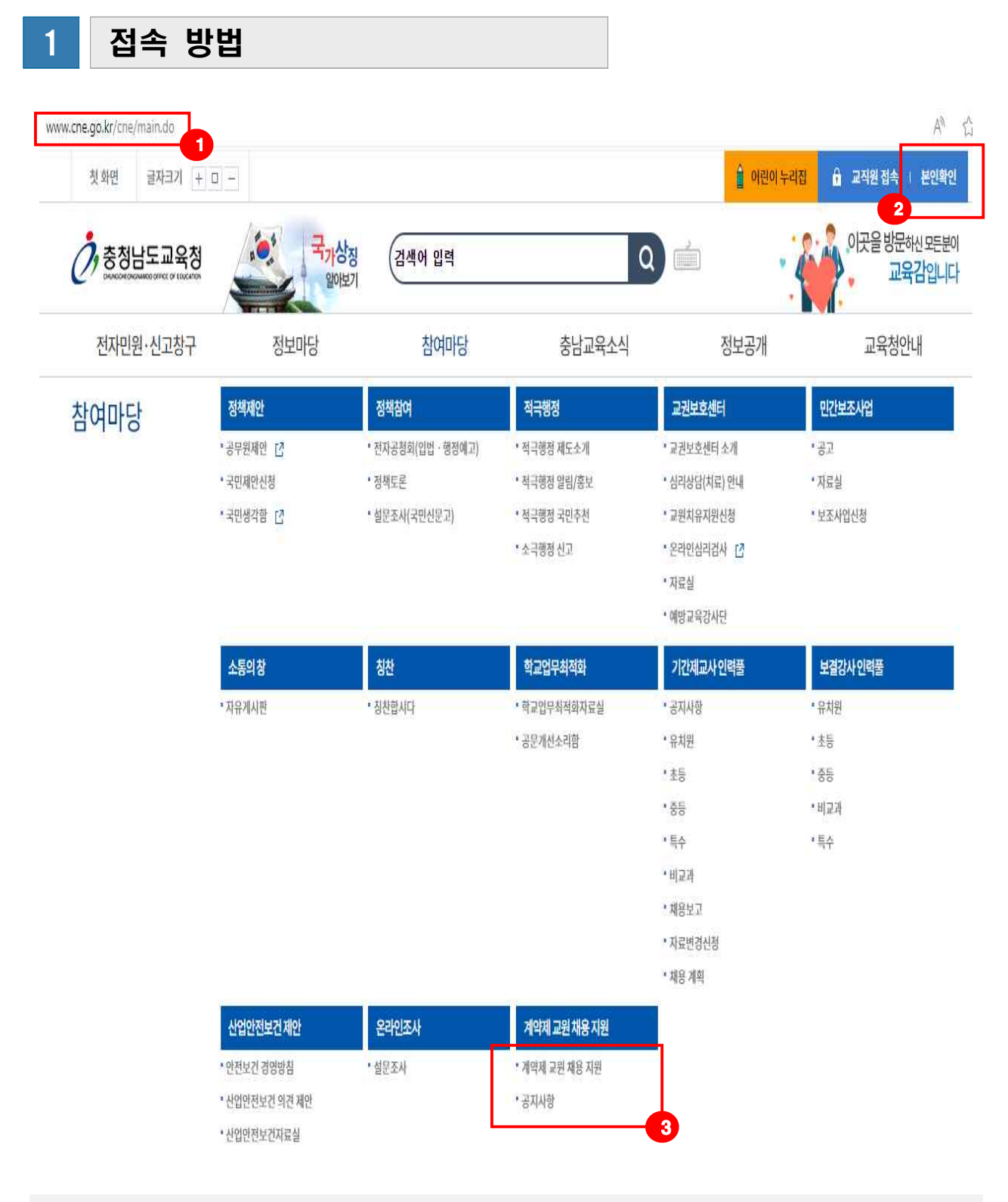

① 포털사이트에서 www.cne.go.kr 접속 또는 충청남도교육청 검색 후 누리집 접속

② 본인확인 휴대전화 및 아이핀을 통한 본인확인 절차 진행

③ 계약제 교원 채용 지원 버튼을 클릭하면 계약제 교원 채용분야 정보목록 화면으로 이동

※ 공지사항 시스템 사용자 매뉴얼 및 시스템 관련 알림 사항 탑재

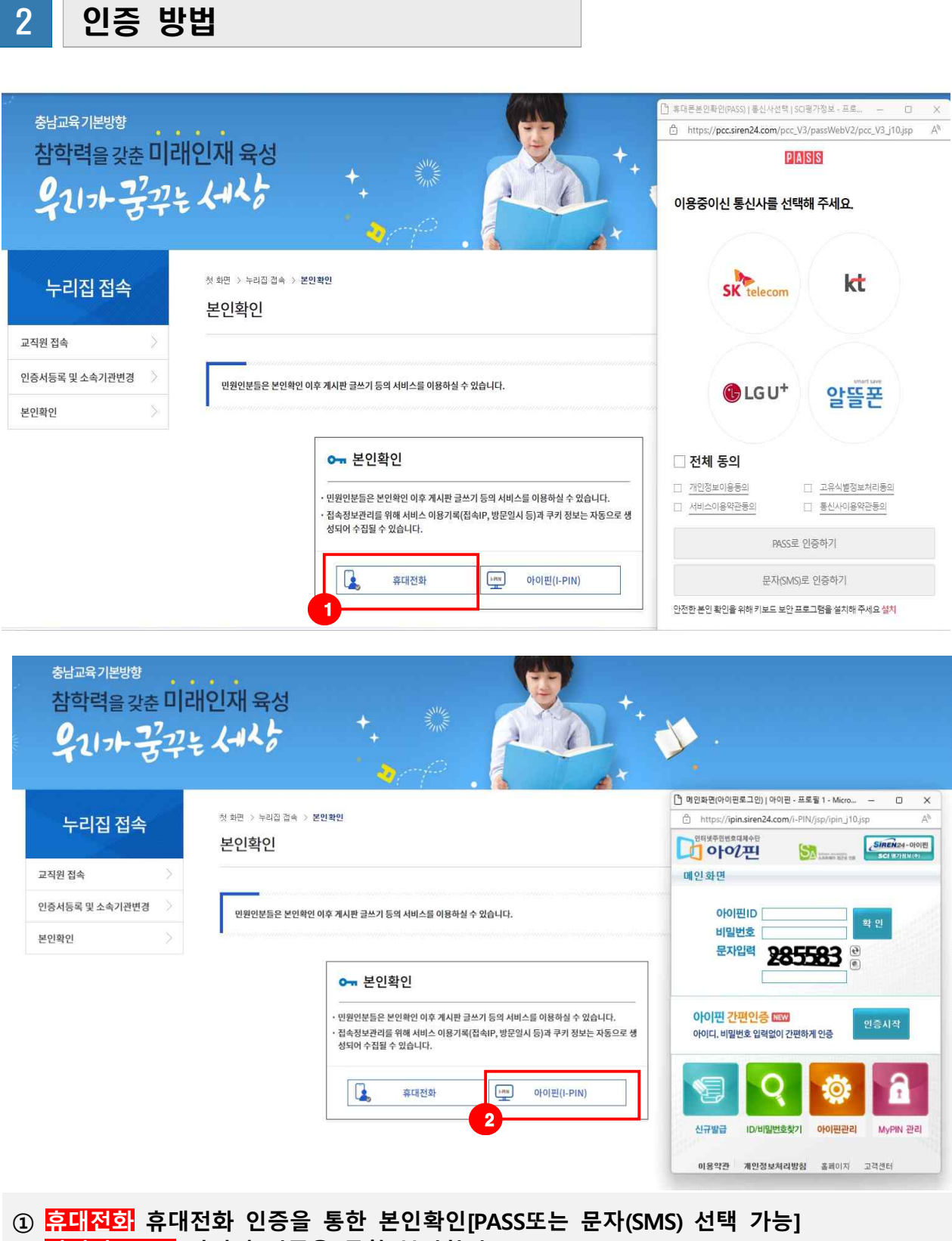

- ② <mark>아이핀(I-PIN)</mark> 아이핀 인증을 통한 본인확인
- ※ 유의사항 : 계약제 교원 채용 지원서 등록을 위해 반드시 본인 인증이 되어야 함

# 3 채용분야 정보 확인

계약제 교원 채용 지원

□ 채용분야 정보

#### 

6 지원서 등록

목록

|                               | <u>F</u>                     | <ul> <li>이계의</li> <li>이 계의</li> <li>이 사용</li> </ul> | 후제 교원 채용 지원 온라<br>용방법은 공지사항에 탑7      | 인 접수시스<br>매되어 있으!     | 스템 운영중입니<br>니 참고하여 주~                          | 다.<br>시기 바랍니           | Cł.                                                                                                    |                                                                                                    |                            |                                 |
|-------------------------------|------------------------------|-----------------------------------------------------|--------------------------------------|-----------------------|------------------------------------------------|------------------------|----------------------------------------------------------------------------------------------------|----------------------------------------------------------------------------------------------------|----------------------------|---------------------------------|
| f                             | ত্তমণ্ণ                      | 서산                                                  | 2<br><b>○</b> 기관명                    | 서산예전                  | 천초등학교                                          | 3                      | 교과명                                                                                                    | 검색                                                                                                    | 지원                         | 니서 목록                           |
|                               |                              |                                                     |                                      |                       |                                                |                        |                                                                                                    |                                                                                                    |                            |                                 |
| 체 1<br>순                      | 30 건<br>지역                   | 학교급                                                 | 기관명                                  | 공고차수                  | 4                                              | 상태                     | 지원서 접수기간                                                                                                    | 채용기간                                                                                                    | 페                          | 이지 1/1<br>지원현황                  |
| 체 1<br>순<br>30                | 30 건<br>지역<br>서산             | 학교급                                                 | <b>기관명</b><br>서산예천초등학교               | <del>공</del> 교차수<br>1 | 4<br>교과<br>3학년 담인                              | 상태<br>예정               | 지원서 접수기간<br>2024-05-16 13:00 ~<br>2024-11-28 18:00                                                                                     | <b>채용기간</b><br>2025-03-01 ~<br>2026-02-28                                                                                           | 페<br>채용인원<br>1             | 이지 1/1<br>지원현황<br>0             |
| 체 1<br>순<br>30<br>29          | 30 건<br>지역<br>서산<br>아산       | <b>학교급</b><br>조<br>중                                | <b>기관명</b><br>서산예천초등학교<br>한들물빛증학교    | 공고차수<br>1<br>1        | 4<br>교과<br>3학년 담인<br>수학                        | 상태<br>예정<br>진행중        | 지원서 접수기간<br>2024-05-16 13:00 ~<br>2024-11-28 18:00<br>2024-05-14 16:10 ~<br>2024-05-16 12:00                                           | 채용기간           2025-03-01 ~           2026-02-28           2024-05-20 ~           2024-05-05                                        | 페<br><b>채용인원</b><br>1<br>1 | 이지 1/1<br><b>지원현형</b><br>0<br>0 |
| 체 1<br>순<br> 30<br> 29<br> 28 | 30 건<br>지역<br>서산<br>아산<br>논산 | 학교급<br>조<br>중<br>조                                  | 기관명<br>서산예천초등학교<br>한들물빛중학교<br>반곡초등학교 | 공고차수<br>1<br>1<br>2   | 교과       3학년 담일       수학       1학년 학급       당임 | 상태<br>예정<br>건행증<br>건행증 | 지원서 접수기간<br>2024-05-16 13:00 ~<br>2024-11-28 18:00<br>2024-05-14 16:10 ~<br>2024-05-16 12:00<br>2024-05-14 15:17 ~<br>2024-05-20 15:00 | 채용기간           2025-03-01 ~<br>2026-02-28           2024-05-20 ~<br>2024-06-05           2024-06-03 ~<br>2024-06-03 ~<br>2024-07-26 | 페<br><b>채용인원</b><br>1<br>1 | 이지 1/1<br>지원현형<br>0<br>0<br>0   |

| * 지역     | 셔산                                                                                                    | 승인여부       | Y                       |
|----------|----------------------------------------------------------------------------------------------------|------------|-------------------------|
| * 학교급    | 초                                                                                                    | * 기관명      | 서산예천초등학교                |
| * 공고차수   | 1                                                                                                    | * 교과       | 3학년 담임                  |
| 지원서 접수기간 | 2024-05-15 13:00 ~ 2024-11-28 18:00                                                                    | * 채용기간     | 2025-03-01 ~ 2026-02-28 |
| * 채용인원   | 1                                                                                                    | 지원현황       | 0                       |
| 비고       | 1. 담임여부: 담임 or 비담임<br>2. 응시자격: 초등 정교사 자격증 소지자<br>3. 근무시간: 전일제<br>4. 방과여부: X<br>5. 기타 자세한 사항은 붙임 공고문 참고 |            |                         |
| 첨부파일     | 2024+수천초등학교+기간제교원+일용+공고(5.1)                                                                           | 6-531) hwp |                         |

- ①~③ 지역, 기관명, 교과명 기본적으로 충남도내 전체 계약제 교원 채용 분야 정보를 확인할 수 있으며, 지역, 기관명, 교과명 검색을 통해 특정 조건의 채용 분야 검색이 가능함
- ④ 상태 지원서 접수기간에는 진행증으로 표기되어 지원서 등록이 가능하며, 지원서 접수기간 전에는 이정, 지원서 접수기간이 종료되면 미감으로 표기되어 '지원서 접수기간이 아닙니다'. 문구가 뜨며 지원서 접수 불가
- ⑤ 채용분야 정보 지역, 학교급, 학교명, 공고차수, 교과, 지원서 접수기간, 채용기간, 채용인원, 지원현황 등 정보를 확인할 수 있으며, 지원서 등록하기 전 최종 확인
- ⑥ 지원서 등록 지원서 작성 화면으로 이동
- ⑦ 목록 채용분야 공고 목록으로 화면 이동
   ※ 첨부파일을 누르면 채용기관에서 업로드한 파일을 다운받거나 확인할 수 있음

## 4 지원서 등록 ①

#### 계약제 교원 채용 지원

|                |                                                          | 성명               | 윤한국                                           |                                                                                                    |                                       |                                                                                  |
|----------------|----------------------------------------------------------|------------------|-----------------------------------------------|----------------------------------------------------------------------------------------------------|---------------------------------------|----------------------------------------------------------------------------------|
|                | 생년월일 성별 이메일주소                                            |                  | 19000000                                      |                                                                                                    |                                       |                                                                                  |
| (              |                                                          |                  | [남 <b>~</b> ]                                 |                                                                                                    |                                       |                                                                                  |
|                |                                                          |                  | kakakhih<br>9 영문. :                           | i @ naver.com<br>특수문자, 숫자만 입력할 수                                                                                                | 직접선택<br><b>있습니다.</b>                  | ~                                                                                |
| 등록             |                                                          | 휴대폰번호            | 010-0000                                      | -0000                                                                                                    |                                       |                                                                                  |
| 주소             | 총청남도 홍성<br>충남교육청                                         | 군 홍확 주소          | 2 <sup>2</sup> 4<br>3<br><sup>2</sup> 4<br>7∆ | 1호경4 - 프로필 1 - Nicresoft Edge<br>전하지 않음   www.one.go.kr/common//ilpcode.do?zipCode=a<br>찾기                                      | - C X<br>pply_adres_cd A <sup>8</sup> |                                                                                  |
| 병역사항           | · 필 · 미필 ·                                               | 이체다여우            | 신회교                                           | 28                                                                                                    | O <sub>6</sub>                        |                                                                                  |
|                |                                                          | U MORE           |                                               | 도로염주소 지번                                                                                                    | 우편번호<br>4 송칭남 27788                   |                                                                                  |
|                | 5                                                        | U YI S W B       |                                               | 도로멸주소 지변<br>철도 통성군 홍복을 선화로 22<br>로고극정                                                                                           | 우란번호<br>4 출정남 32285                   | 추가 삭제                                                                            |
|                | 5 학교급                                                    | 학교명<br>비공개여<br>부 | 학교명                                           | 도로월주소 지번<br>성도 동양은 동부용 전체로 20<br>89년년도 동양은 동부은 전체의<br>고로부방<br>재학기간                                                              | 수원번호<br>48번보 2225 6                   | 추가 삭제<br>수학구분                                                                    |
| 박력(고등학교 이상 기재) | 5<br>학교급<br>(************************************        | 학교명<br>비공개여<br>부 | ee<br><b>학교명</b><br>한국고등학교                    | 도있었수소 지방<br>MILE 602 3 NG URE 22 <sup>684/25 8/25 4/26 (394 )</sup><br>도요유명<br><b>재학기간</b><br>2007-03-01 등<br>~<br>2010-02-28 등 | 수관방요<br>4.99년 2005<br>전공              | 추가         삭제           수학구분            ····································     |
| t력(고등학교 이상 기재) | 5<br><b>학교급</b><br>(************************************ | 학교명<br>비공개여<br>부 | ew<br><b>학교명</b><br>한국고등학교<br>한국대학교           | 도로부수 지방<br>보도 6323 NH 82 HH 2 1                                                                                                 | 수원방요<br>(4991년 2005)<br>전공<br>영어교육    | 추가         식자           수학구분            () 종종업            () 자학            () 중퇴 |

- ① 등록 계약제 교원 지원자 사진 등록(JPG파일, 기본 증명사진)
- ② 개인정보입력 성명, 생년월일, 성별, 이메일주소, 휴대폰번호를 누락 없이 입력함
- ③ 주소 지원자 주소입력(주소검색 클릭 ⇒ 도로명주소 입력 및 선택 ⇒ 상세주소 입력)
- ④ 병역사항 군필, 미필, 해당없음 중 선택
- ⑤ 한력 고등학교 이상부터 차례대로 기재하며 학교급, 학교명, 재학기간, 전공, 수학구분 (졸업, 재학, 수료, 중퇴)
  - ★ 중요: 고등학교, 대학교, 대학원 등 2개 이상 학력 입력 시 추가 버튼 클릭하면 행이 추가됨
     ★ 중요: 전공 부분은 해당 없을 경우 입력하지 않아도 됨
  - ★ 중요: 학교명 비공개 체크시 학교명은 나타나지 아니하며, 출력 시 학교급만 나타남 (채용공고 안내대로 작성)
- ⑥ 추가, 삭제 추가버튼을 통해 학력사항을 2개 이상 입력할 수 있으며, 삭제버튼 누르면 가장 최근에 입력한 정보가 삭제됨

# 5 지원서 등록 ②

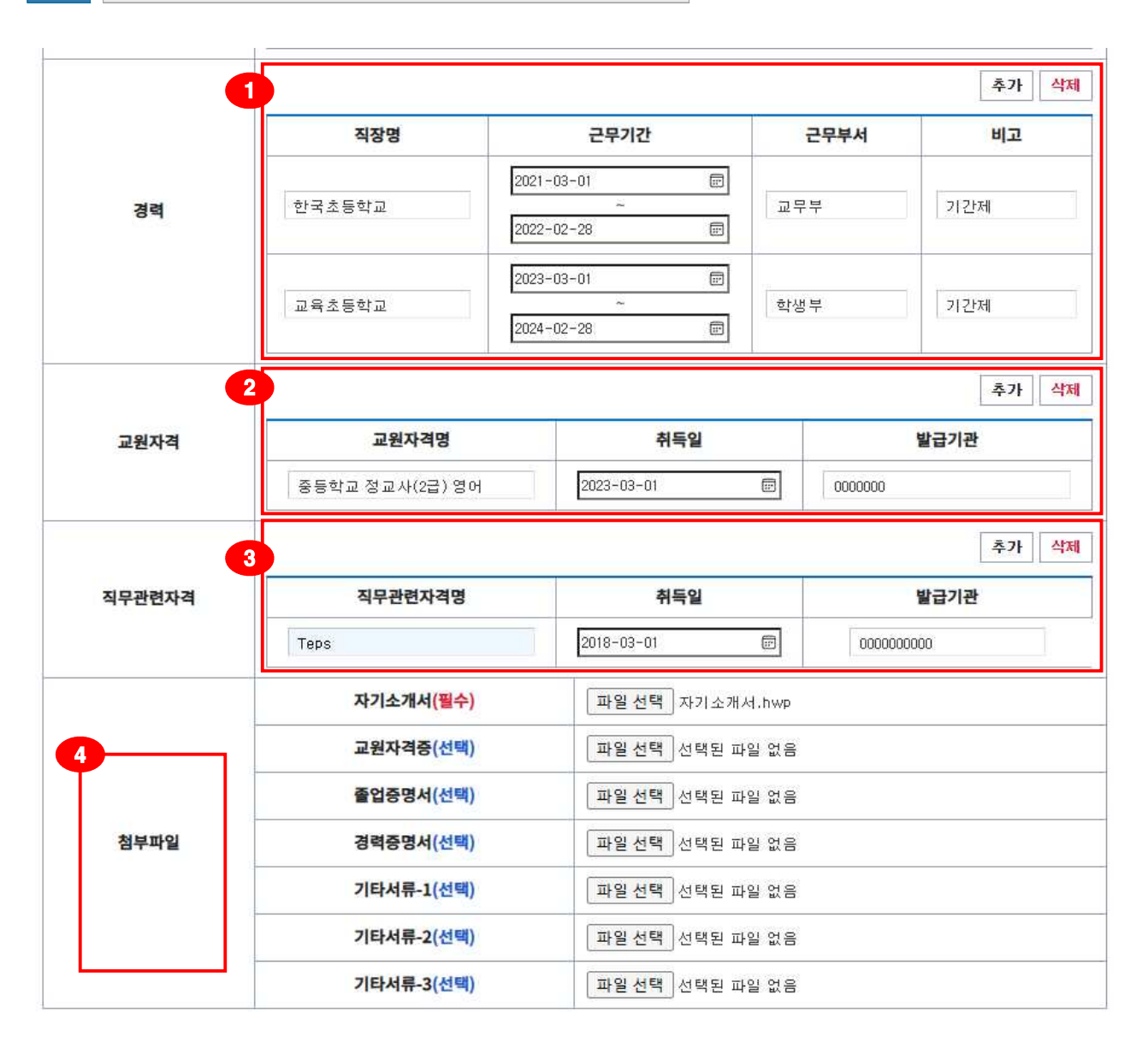

 ⑦ 경렬 채용공고문에 안내된 모든 경력 사항을 입력하며 직장명, 근무기간, 근무부서, 비고 등을 작성할 수 있음(경력이 2개 이상일 경우 학력과 마찬가지로 추가버튼 입력 후 작성)
 ★ 기간제 경력이 있을 경우 비고란에 기간제 입력 필요

예시) 금산고등학교, 2021-03-01 ~ 2022-02-28, 교무부, 비고(기간제, 학급담임 등) ② 교원자격 교원자격명, 취득일, 발급기관 입력 (추가, 삭제 가능)

예시) 중등학교 정교사(2급) 영어, 국어 / 2023-03-01 / 발급기관

- ③ 진무관련자격 어학자격 포함 직무와 관련된 자격명, 취득일, 발급기관 입력 (추가, 삭제 가능)
   예시) Teps / 2018-03-01 / 발급기관
- ④ <mark>첨부파일</mark> (필수) 자기소개서 (선택) 교원자격증, 졸업증명서, 경력증명서, 기타서류 등

## 6 지원서 등록 ③

# 개인정보 수집·이용동의

○ 개인정보 수집·이용·제공 목적: 충남교육청 학교 계약제 교원 채용 지원 업무
○ 수집·이용·제공하는 개인정보 항목: 성명, 생년월일, 주소, 휴대폰번호, 학력, 자격사항 등 지원서 기재 항목
○ 개인정보의 보유 및 이용 기간: 관련 법령에 따름
○ 개인정보 수집·이용·제공에 동의를 거부할 수 있으나, 동의 거부시 계약제 교원 응시 대상에 제외됩니다.
○ 개인정보 제공처: 지원 학교 및 교육청
○ 개인정보는 채용업무 이외의 다른 목적으로 사용하지 않습니다.
○ 개인정보보호법 제15조에 의거하여 본인의 개인정보 수집·이용·제공에

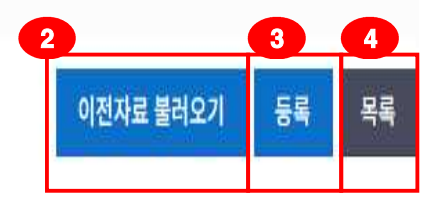

개인정보 수집·이용동의
 동의합니다
 동의하지 않습니다

단, 동의를 거부할 수 있으나, 동의 거부시 계약제 교원 응시 대상에서 제외됨

- ② ★(중요) 이전자료 불러오기 기존에 등록되어 저장된 지원서를 불러오는 것으로, 수정하 거나 다른 학교에 지원할 경우 이전자료 불러오기 버튼을 누르면 사진, 첨부파 일을 제외한 모든 정보를 불러옴 / 단, 가장 최근에 등록한 자료를 불러옴
- ③ 등록 버튼을 누르면 해당학교에 지원서가 등록됨(정식 제출됨)
- ④ 목록 버튼을 누르면 누리집 메인페이지로 이동하여 충남교육청의 계약제 교원 채용 분야 목록이 나타남

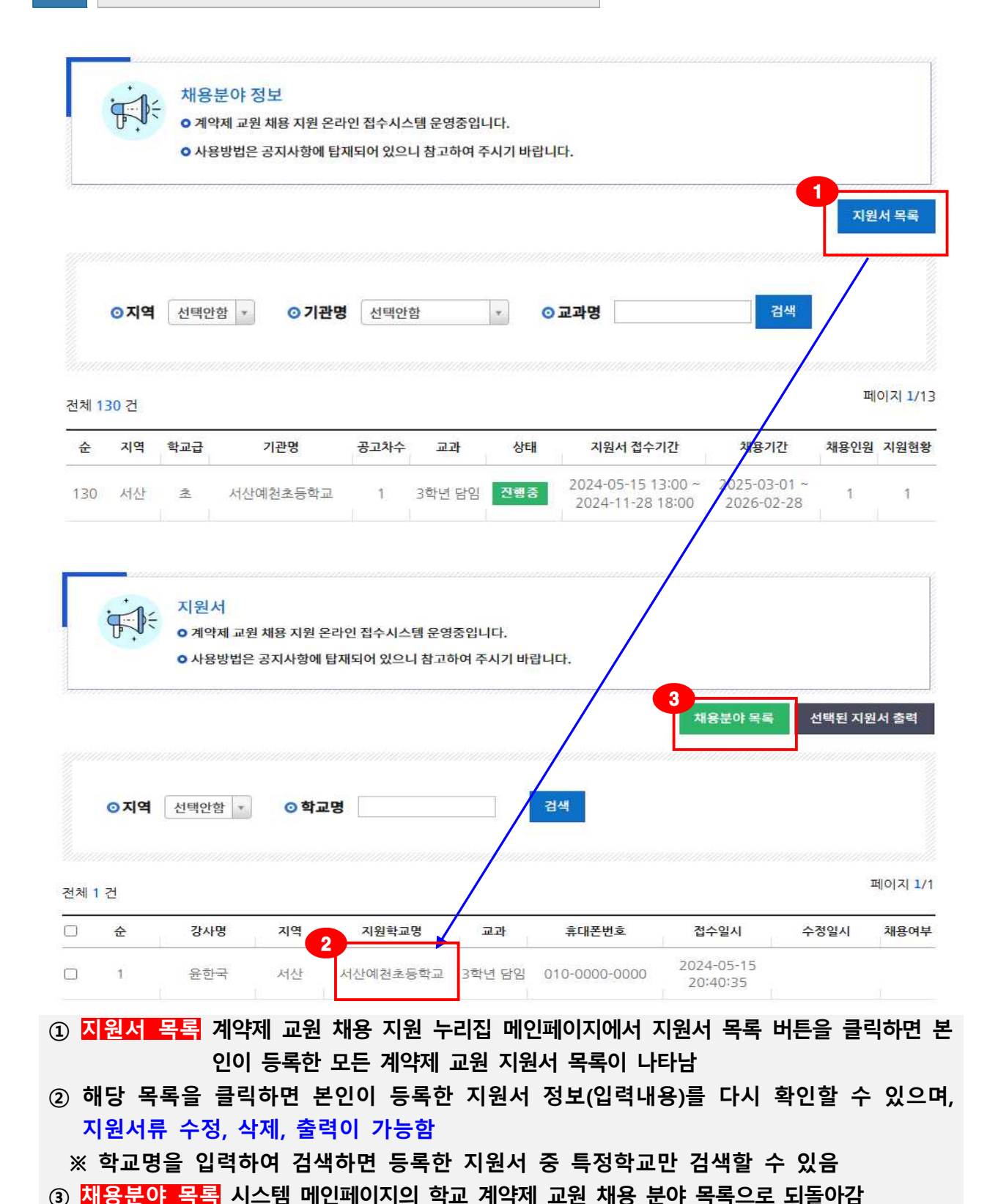

7 지원서 목록 보기

8 지원서 수정, 삭제, 출력

#### □ 지원서 정보

|                    |                              | 성명               | 89         | 2                       |                    |        |                        |  |
|--------------------|------------------------------|------------------|------------|-------------------------|--------------------|--------|------------------------|--|
| A                  |                              | 생년월일             | 1900       | 00000                   |                    |        |                        |  |
|                    | 성쒦                           |                  | 넝          | ta<br>ta                |                    |        |                        |  |
|                    |                              | 이메일주소            | kaika      | akhihi@naver.com        | E)                 |        |                        |  |
| 이미지.png            |                              | 휴대폰번호            | 010        | 0000-0000               |                    |        |                        |  |
| 주소                 | 중청남도 응성공<br>중남교육청            | 2 양복음 선확로 22     |            |                         |                    |        |                        |  |
| 병역사함               | 끮                            |                  |            |                         |                    |        |                        |  |
|                    | 학교급                          | 학교명<br>비공개여<br>부 | 학교명        | 280                     | \$712E             | 전공     | 수학구분                   |  |
| 1력(고등학교 이상 기재)     | 고등학교                         | 공개               | 한국고등학교     | 2007-2010               | 03-01 -            |        | 종업                     |  |
|                    | 대학교                          | 공개               | 한국대학교      | 2011-<br>2015           | 03-01-             | 명어교육   | 졸업                     |  |
|                    | 대학원                          | 공개               | 한국대학원      | 2016-<br>2019           | 03-01 -<br>- 02-28 | 수학교육   | 종업                     |  |
|                    | 직장명                          |                  | 근무         | 근무기간 근택                 |                    |        | 비고                     |  |
| 경력                 | 한국                           | 초등학교             | 2021-03-01 | - 2022-02-28            | 29.44              |        | 기간제                    |  |
|                    | 교육초등학교                       |                  | 2023-03-01 | 23-03-01-2024-02-28 학생부 |                    |        | 가간제                    |  |
|                    |                              | 교원자격명            |            | 취득일                     |                    | 발급기관   | 5                      |  |
| 교원사직               |                              | 2급정교사            |            | 2023-03-01 한국대학교        |                    | a      |                        |  |
| NOWNER             | 직무관련자격명                      |                  |            | 취득일                     |                    | 발급기관   | <u>.</u>               |  |
| 470044             | Teps                         |                  |            | 2018-03-01 (제)서움대학교발전제단 |                    | 발전재단   |                        |  |
| 경력                 | 철부파일 [붙임] 경력합산표 에 기재하여 파일 첨부 |                  |            |                         |                    |        |                        |  |
|                    | 7                            | 기소개서(쮤수)         | 자기         | 자기소계서.hwp               |                    |        |                        |  |
|                    |                              | 원자격증(월수)         | 교원         | 교원자격증.hwp               |                    |        |                        |  |
| dat bet mit Gal    |                              | 업중명서(선택)         |            |                         |                    |        |                        |  |
| 월 <del>수</del> 세 월 | 3                            | 리중명서(선택)         |            |                         |                    |        |                        |  |
|                    | 7                            | [타서류-1(선택)       |            |                         |                    |        |                        |  |
|                    | 2                            | [타서류-2(선택)       |            |                         |                    | 2      | 3                      |  |
|                    |                              |                  |            |                         | 수정                 | ধমা    | <u> 목록</u> 술력          |  |
| 순 강사명              | 지역                           | 지원학교명            | 교관         | 휴대 <mark>폰</mark> 번호    | 접수일시               | 4      | ะ정일시 <mark>채용</mark> 0 |  |
|                    |                              |                  |            |                         | 2024-05-           | 15 202 | 4-05-15 <b>+</b> II    |  |

 1 주정 본인이 입력한 지원서 정보를 수정할 수 있으며, 수정일시에 최종으로 수정한 날 짜와 시간이 저장됨(★ 지원서 접수 기간 내 수정하여야 함)

5

- ② 산제 본인이 입력한 지원서 정보를 삭제할 수 있음(단, 삭제 시 해당 학교 계약제 교원 지 원을 포기하는 것임)
- ③ 출력 본인이 입력한 지원서를 출력할 수 있음
  - ★ 지원서 출력 시 주소창의 팝업 차단 표시 마우스 오른쪽 단추 클릭 후 허용하여 출력하면 누리집 배경 없이 지원서만 깔끔하게 출력됨
- ④ 수정일시 지원서 수정 시 수정일시가 표기됨. 단, 지원서 기간내에만 가능함
- ⑤ 채용여부 합격여부를 확인할 수 있음(채용된 경우에만 채용으로 표기됨)

# 9 지원서 출력본

# 계약제 교원 지원서

### 접수번호:1

|    | 성명  | 한글 | 윤한국               | 생년월일         | 19000001 | 성별          | 남   |
|----|-----|----|-------------------|--------------|----------|-------------|-----|
| 인적 | 현   | 주소 | 충청남도 홍성군<br>충남교육청 | 근 홍북읍 선화로 22 |          |             |     |
| 창  | oji | 게일 |                   | kakakhihi@   | aver.com |             |     |
|    | 병역  | 사항 | 핃                 | 8            | 휴대폰      | 010-0000-00 | 000 |

|      | 학교명    | 재학기간                    | 전공   | 수학구분 |
|------|--------|-------------------------|------|------|
| *134 | 한국고등학교 | 2007-03-01 - 2010-02-28 |      | 졸업   |
| 익덕   | 한국대학교  | 2011-03-01 - 2015-02-28 | 영어교육 | 졸업   |
|      | 한국대학원  | 2016-03-01 - 2019-02-28 | 수학교육 | 졸업   |

|    | 직장명    | 근무기간                    | 근무부서 | 비고  |
|----|--------|-------------------------|------|-----|
| 경력 | 한국초등학교 | 2021-03-01 ~ 2022-02-28 | 교무부  | 기간제 |
|    | 교육초등학교 | 2023-03-01 - 2024-02-28 | 학생부  | 기간제 |

| 고위자격 | 교원자격명 | 취득일        | 발급기관  |  |
|------|-------|------------|-------|--|
| 포전지역 | 2급정교사 | 2023-03-01 | 한국대학교 |  |

| 직무관련 | 직무관련자격명 | 취득일        | 발급기관         |
|------|---------|------------|--------------|
| 자격   | Teps    | 2018-03-01 | (재)서울대학교발전재단 |

위 기재 사항은 사실과 틀림없으며, 허위기재 내용이 있을 경우 계약해지 사유가 될 수 있음을 확인합니다.

2024. 05. 15.

작성자: 윤한국

서산예천초등학교 학교장 귀하

\*본인 확인(인증)시 서명을 생략함